# Jak korzystać z katalogu online Miejskiej Biblioteki Publicznej w Jaśle

Spis treści:

| 1. Struktura katalogu                | s. 2  |
|--------------------------------------|-------|
| 2. Wybór katalogu.                   | s. 3  |
| 3. Wyszukiwanie w katalogu głównym   | s. 4  |
| 4. Obsługa kont indywidualnych       | s. 8  |
| 5. Zamawianie i rezerwowanie zbiorów | s. 10 |
| 6. Pozostałe katalogi i bazy         | s. 10 |

# Miejska Biblioteka Publiczna w Jaśle Jasło, 2012 r.

#### 1. Struktura katalogu online

Katalog online Miejskiej Biblioteki Publicznej w Jaśle dostarcza szczegółowych informacji o zawartości i dostępności zbiorów Biblioteki. Został podzielony w następujący sposób:

**Katalog główny** - obejmuje opisy książek i zbiorów audiowizualnych (książka mówiona, książka elektroniczna, muzyka, filmy) gromadzonych przez Wypożyczalnię dla Dorosłych, Czytelnię Główną, Oddział dla Dzieci oraz Filie Nr 1, 2, 3.

**Czasopisma –** zawiera opisy archiwalnych oprawnych roczników czasopism znajdujących się w Czytelni Głównej

**Bibliografia regionalna** – rejestruje dzieła niesamoistne wydawniczo, jak artykuły z czasopism regionalnych, lokalnych oraz periodyków ogólnopolskich, fragmenty dzieł, recenzje, polemiki, które mają związek z Jasłem i powiatem jasielskim, lub ich autor ma związek z Jasłem i powiatem jasielskim. Ponadto w bibliografii uwzględnione są opisy książek

**Kartoteka zagadnieniowa** – rejestruje dzieła niesamoistne wydawniczo, jak artykuły z czasopism regionalnych, lokalnych oraz periodyków ogólnopolskich znajdujących się w prenumeracie Biblioteki, które mają związek z najczęściej poszukiwanymi przez czytelników informacjami.

**Dokumenty Życia Społecznego** - obejmuje opisy gromadzonych afiszy, ulotek, plakatów, druków reklamowych, zaproszeń, cenników, kart pocztowych, opakowań, etykiet, programów wyborczych, informatorów, kalendarzy, katalogów, kart pocztowych, gazetek szkolnych, gazetek firmowych, fotografii, odzwierciedlających życie gospodarcze, społeczne, kulturalne i polityczne na terenie miasta Jasła i powiatu jasielskiego.

## 2. Wybór katalogu:

Na stronie internetowej Miejskiej Biblioteki Publicznej w Jaśle wybieramy zakładkę **Katalog online**. Automatycznie otwiera się **katalog główny**, obejmujący opisy książek i zbiorów audiowizualnych (książka mówiona, książka elektroniczna, muzyka, filmy) gromadzonych przez Wypożyczalnię dla Dorosłych, Czytelnię Główną, Oddział dla Dzieci oraz Filie Nr 1, 2, 3. By skorzystać z innego katalogu lub bazy wybieramy opcję **zmień** w lewym górnym rogu strony, tak jak pokazano na rysunku:

| Katalog główny MBP w Jaśle [ <u>zmień</u> ]                                                                                                    |                         |                                      | ٨                            | lie jesteś zalogowan | y w systemie [ <u>zaloqui</u> ] |
|----------------------------------------------------------------------------------------------------|-------------------------|--------------------------------------|------------------------------|----------------------|---------------------------------|
| Katalog główny MBP w Jaśle<br>Czasopisma<br>Zbiory Spegalne<br>Bibliografia Regionalna<br>Kartoteka zagadnieniowa<br>Dokumenty życia społecznego | Miejska E               | Katalog gł<br>Siblioteka Pu          | ówny<br>ubliczna w Ja:       | śle                  |                                 |
| <b></b>                                                                                                    | V                       | /yszukiwanie                         | Nowości                      | Historia             | Konto                           |
| □Książki<br>□Płyty winylowe                                                                                                    | □Kasety i ta<br>☑Ebooki | śmy 🔽                                | Filmy VHS i DVD              | Płyty CD             |                                 |
|                                                                                                    |                         | [Zaznacz wszy                        | stkie]                       | 17                   |                                 |
| tytuł                                                                                                    | <b>v</b>                |                                      |                              |                      | <b>i</b> ▼                      |
| nazwisko i imię                                                                                                    | ~                       |                                      |                              |                      | i 💟                             |
| hasło korporatywne                                                                                                    |                         |                                      |                              |                      |                                 |
| 🕀 rok wydania                                                                                                    |                         |                                      |                              |                      |                                 |
| 🕀 słowa w wybranych indeks                                                                                                    | ach                     |                                      |                              |                      |                                 |
| 🕀 słowa w dowolnym indeksi                                                                                                    | e                       |                                      |                              |                      |                                 |
| 🕀 Rekordy wycofane                                                                                                    |                         |                                      |                              | 7-1                  |                                 |
| Widok: dostępność egzemplarzy                                                                                                    | ~                       |                                      | Sortowanie                   | standardowo          | ×.                              |
|                                                                                                    |                         | Szuka                                | ij                           |                      |                                 |
|                                                                                                    | Wygenerowan             | e przez SOWA-W<br><u>SOKRATES-So</u> | WW w 0.1696 sekun<br>oftware | d(y)                 | 99213                           |

## 3. Wyszukiwanie w katalogu głównym:

Przed rozpoczęciem wyszukiwania możemy zaznaczyć rodzaj zbiorów, jaki chcemy wyszukać (książki, kasety i taśmy, filmy VHS i DVD, płyty CD, płyty winylowe, ebooki), oraz widok, w jakim chcemy zobaczyć wyniki (np. opis katalogowy, dostępność egzemplarzy, rozmieszczenie egzemplarzy, pola MARC21). Opcje te zostały pokazane na rysunku:

| Katalog główny MBP w Jaśle <b>( <u>zmień</u> )</b>                                                                      | Nie jesteś zalogowany w systemie <b>[ <u>zalogu</u>j</b> |                      |       |  |
|----------------------------------------------------------------------------------------------------|----------------------------------------------------------|----------------------|-------|--|
| Miejska                                                                                                    | Katalog główny<br>Biblioteka Publiczna                   | ı w Jaśle            |       |  |
| <b>-</b>                                                                                                    | Wyszukiwanie Now                                         | ości Historia        | Konto |  |
| □Książki □Kasety i<br>□Płyty winylowe ☑Ebooki                                                                           | taśmy 🗹 Filmy VHS                                        | i DVD 🗌 Płyty CD     |       |  |
|                                                                                                    | [Zaznacz wszystkie]                                      |                      |       |  |
| tytuł 💌                                                                                                    |                                                          |                      | i 🔽   |  |
| nazwisko i imię 💉                                                                                                    |                                                          |                      | i 💌   |  |
| hasło korporatywne 💌                                                                                                    |                                                          |                      |       |  |
| 🕀 rok wydania                                                                                                    |                                                          |                      |       |  |
| 🕀 słowa w wybranych indeksach                                                                                           |                                                          |                      |       |  |
| 🕀 słowa w dowolnym indeksie                                                                                             |                                                          |                      |       |  |
| 🕀 Rekordy wycofane                                                                                                    |                                                          |                      |       |  |
| Widok: dostępność egzemplarzy<br>dostępność egzemplarzy<br>rozmieszczenie egzemplarzy<br>opis katalogowy<br>pola MARC21 | Sor<br>Szukaj                                            | towanie: standardowo | ~     |  |
| Wygenerow                                                                                                    | ane przez SOWA-WWW w 0.16<br><u>SOKRATES-Software</u>    | 96 sekund(y)         | 99213 |  |

Katalog możemy przeszukiwać dzięki opcji **wyszukiwanie.** Zawartość katalogu można przeglądać na ekranie monitora w/g nazwiska autora, tytułu dokumentu, hasła przedmiotowego, wydawnictw, serii, symbolu UKD, ISBN. Przykładowe zapytanie zostało pokazane na rysunku:

| Katalog główny MBP w Jaśle <b>( <u>zmień</u> )</b>      | 1                                                            |                                         | Nie jesteś zalogowan | y w systemie <b>( <u>zaloqui</u></b> |
|---------------------------------------------------------|--------------------------------------------------------------|-----------------------------------------|----------------------|--------------------------------------|
|                                                         | Kata<br>Miejska Bibliot                                      | alog główny<br>eka Publiczna w J        | aśle                 |                                      |
| Wysz                                                    | ukiwanie Wyn                                                 | iki Nowości                             | Historia             | Konto                                |
| <ul> <li>✓ Książki</li> <li>✓ Płyty winylowe</li> </ul> | ☑Kasety i taśmy<br>☑Ebooki                                   | Filmy VHS i DVD                         | Płyty CD             |                                      |
|                                                         | PO]                                                          | znacz wszystkie]                        |                      | 0 2                                  |
| tytuł<br>nazwisko i imię                                | <ul> <li>✓</li> <li>✓</li> <li>✓</li> <li>Stasiuk</li> </ul> |                                         |                      | i ▼<br>i ▼                           |
| hasło korporatywne                                      | ×                                                            |                                         |                      |                                      |
| 🗉 rok wydania                                           |                                                              |                                         |                      |                                      |
| 🕀 słowa w wybranych indek                               | sach                                                         |                                         |                      |                                      |
| 🕀 słowa w dowolnym indeks                               | ie                                                           |                                         |                      |                                      |
| 🕀 Rekordy wycofane                                      |                                                              |                                         |                      |                                      |
| Widok: dostępność egzemplarzy                           | /                                                            | Sortowan                                | ie: standardowo      | ×                                    |
|                                                         |                                                              | Szukaj                                  |                      |                                      |
|                                                         | Wygenerowane przez<br><u>SOK</u> ł                           | SOWA-WWW w 0.1212 sek<br>RATES-Software | und(y)               | 105706                               |

Po wpisaniu zapytania warto je sprawdzić i uszczegółowić w indeksie. Ta opcja jest przydatna ze względu na to, że czytelnik może nie znać pewnych wymogów systemu, np. konieczności dodawania przecinka między imieniem a nazwiskiem autora. Dzięki zastosowaniu indeksu wprowadzone zapytanie będzie zgodne z zapisem w systemie katalogu. Przykład został pokazany na rysunku:

|                                                | Katalog główny MBP w Jaśle <b>( <u>zmień</u> )</b> |                          |                                          | Nie jesteś zalogowany | y w systemie | [ <u>zaloquj</u> ]    |
|------------------------------------------------|----------------------------------------------------|--------------------------|------------------------------------------|-----------------------|--------------|-----------------------|
|                                                | Ν                                                  | Kat<br>4iejska Bibliot   | alog główny<br>zeka Publiczna w Ja       | sle                   |              |                       |
|                                                | <b></b>                                            | Wyszuk                   | iwanie Nowości                           | Historia              | K            | onto                  |
|                                                | 🗹 Książki 🖉<br>🗹 Płyty winylowe 🖓                  | Kasety i taśmy<br>Ebooki | I Filmy VHS i DVD                        | Płyty CD              |              |                       |
|                                                |                                                    | [0                       | dznacz wszystkie]                        |                       |              |                       |
|                                                | tytuł 💌                                            |                          |                                          |                       | i            | ~                     |
|                                                | nazwisko i imię 🛛 👻                                | Stasiuk                  |                                          |                       | i            | ~                     |
|                                                | hasło korporatywne 💌                               |                          |                                          |                       |              |                       |
| www.mbp-jaslo.com.pl/sowa-www/sowacgi.php?typ= | index⪯=F0&caller_control=c@0-qq.2&StartAt=         | -Stasii 🟠                |                                          |                       |              |                       |
| 🗸 Stasiuk, Andrzej                             |                                                    | 0.0                      | Contraction of                           |                       |              |                       |
| Stasiuk, Katarzyna                             |                                                    |                          | Sortowanie                               | a: standardowo        |              | ×                     |
| Stastny, Karel                                 |                                                    | (                        | Caukai                                   |                       |              |                       |
| Staszczak, Zofia                               |                                                    |                          | Szukaj                                   |                       |              |                       |
| Staszewicz, Ludwik                             |                                                    |                          |                                          |                       |              |                       |
| Staszewska, Danuta                             |                                                    | ne przez<br><u>SOK</u>   | SOWA-WWW w 0.1245 seku<br>RATES-Software | nd(y)                 |              | 105724                |
| Staszewski, Jacek                              |                                                    |                          |                                          |                       |              | and the second second |
| 🔲 Staszewski, Józef                            |                                                    |                          |                                          |                       |              |                       |
| Zas                                            | tosuj                                              |                          |                                          |                       |              |                       |
| Wybrano: <u>Stasiuk, Andrzei</u>               |                                                    |                          |                                          |                       |              |                       |
|                                                | white the                                          |                          |                                          |                       |              |                       |

Po wpisaniu tytułu, autora bądź hasła przedmiotowego, wybieramy przycisk **szukaj**, który rozpoczyna proces wyszukiwania. Rezultat prezentowany jest w postaci listy zawierającej opisy bibliograficzne oraz informacje o stanie dostępności pozycji w poszczególnych placówkach. Przykładowy rezultat pokazano na rysunku:

| 28   |          | <mark>Stasiuk, Andrzej</mark><br>Przez rzekę / Andrzej Stasiuk Wyd. 3 Wołowiec : <u>Wydaw. Czarne</u> , 2000 144 s. ; 20 cm.<br><b>Hasło przedmiotowe</b> : <u>Opowiadanie polskie - 20 w</u><br><b>Filia nr 2:</b> można wypożyczyć sygn. 821.162.1-3; <u>Zarezerwuj egzemplarz</u>                                                                                    |
|------|----------|----------------------------------------------------------------------------------------------------|
| 29   |          | <mark>Stasiuk, Andrzej</mark><br>Przez rzekę / Andrzej Stasiuk Czarne : <u>Wydaw. Czarne</u> , 1996 162 s. ; 19 cm.<br><b>Hasło przedmiotowe</b> : <u>Opowiadanie polskie - 20 w</u><br><b>Wypożyczalnia dla Dorosłych:</b> można wypożyczyć sygn. 821.162.1-3; <u>Zarezerwuj egzemplarz</u>                                                                            |
| 30   |          | Stasiuk, Andrzej<br>Przez rzekę / Andrzej Stasiuk Wyd. 2 Czarne : <u>Wydaw. Czarne</u> , 1998 144 s. ; 19 cm.<br>Hasło przedmiotowe: <u>Opowiadanie polskie - 20 w</u><br>Wypożyczalnia dla Dorosłych: można wypożyczyć sygn. 821.162.1-3; <u>Zarezerwuj egzemplarz</u><br>Filia nr 3: egzemplarze wycofano                                                             |
| 31   |          | Stasiuk, Andrzej<br>Taksim [Dokument dźwiękowy] / Andrzej Stasiuk Wołowiec : <u>"Czarne"</u> ; cop. 2009 1 płyta CD (10<br>godz. 3 min.) : digital, stereo , 13 cm.<br>Hasło przedmiotowe: <u>Powieść polska - 21 w</u> ; <u>Dokumenty dźwiękowe</u> ; <u>Ksiażki mówione</u><br>Wypożyczalnia dla Dorosłych: można wypożyczyć sygn. PŁ; <u>Zarezerwuj egzemplarz</u>   |
| 32   |          | <mark>Stasiuk, Andrzej</mark><br>Taksim / Andrzej Stasiuk Wołowiec : <u>Wydaw. Czarne</u> , 2009 323 s. ; 21 cm.<br><b>Hasło przedmiotowe</b> : <u>Powieść polska - 21 w</u><br><b>Wypożyczalnia dla Dorosłych:</b> można wypożyczyć sygn. 821.162.1-3; <u>Zarezerwuj egzemplarz</u><br><b>Filia nr 2:</b> wszystkie egzemplarze są wypożyczone <u>Zamawiam wydanie</u> |
| 33   |          | <mark>Stasiuk, Andrzej</mark><br>Tekturowy samolot / Andrzej Stasiuk Wołowiec : <u>Wydaw. Czarne</u> , 2000 201, [5] s. ; 21 cm.<br><b>Hasło przedmiotowe</b> : <u>Felieton polski - 20 w</u><br><b>Wypożyczalnia dla Dorosłych:</b> można wypożyczyć sygn. 821.162.1-92; <u>Zarezerwuj egzemplarz</u>                                                                  |
| 34   |          | <mark>Stasiuk, Andrzej</mark><br>Zima / Andrzej Stasiuk ; il. Kamil Targosz Wołowiec : <u>Wydaw. Czarne</u> , 2001 47 s.; [4] k. il. kol. ;<br>18 cm.<br><b>Hasło przedmiotowe</b> : <u>Opowiadanie polskie - 20 w</u><br><b>Wypożyczalnia dla Dorosłych:</b> można wypożyczyć sygn. 821.162.1-3; <u>Zarezerwuj egzemplarz</u>                                          |
| 35   |          | <mark>Stasiuk, Andrzej</mark><br>Zima / Andrzej Stasiuk ; il. Kamil Targosz Wołowiec : <u>Wydaw. Czarne</u> , 2001 47 s. [4]k. il. kolor. ;<br>18 cm.<br><b>Hasło przedmiotowe</b> : <u>Opowiadanie polskie - 20 w</u><br><b>Filia nr 2:</b> można wypożyczyć sygn. 821.162.1-3; <u>Zarezerwuj egzemplarz</u>                                                           |
|      |          | 0000                                                                                                    |
| Wide | ok: dost | ępność egzemplarzy 💌 Pobierz: Eksport do ISO 2709 💌 wszystkie 💌 💽                                                                                                    |
|      | £        | Wygenerowane przez SOWA-WWW w 0.8052 sekund(y) <u>SOKRATES-Software</u>                                                                                                    |

### 4. Obsługa kont indywidualnych:

Na stronie internetowej MBP w Jaśle wybieramy zakładkę **Katalog online**. Automatycznie otwiera się **katalog główny.** Chcąc wejść na swoje konto, w prawym górnym rogu strony otwieramy zakładkę **zaloguj**. Pojawia się okno **Dostęp autoryzowany**, w którym należy wypełnić dwa pola: **Nazwisko i imię** oraz **Hasło** lub **Numer karty** i **Hasło**. Podawanie numeru karty jest konieczne jeżeli nazwisko i imię nie jest unikalne (system sygnalizuje taką sytuację). Okno logowania zostało pokazane na rysunku:

| Katalog główny MBP w Jaśle [ <u>zmień</u> ] |                                              | N                               | ie jesteś zalogowany w                           | systemie <b>[ <u>zaloqui</u> ]</b> |
|---------------------------------------------|----------------------------------------------|---------------------------------|--------------------------------------------------|------------------------------------|
| Miejska                                     | Katalog głów<br>a Biblioteka Pub             | vny<br>liczna w Jas             | śle                                              |                                    |
|                                             | Wyszukiwanie                                 | Nowości                         | Historia                                         | Konto                              |
| Nazwisko i imię:<br>Hasło:                  | Pawłowska Justyna<br>•••••                   | Logov<br>⊙Na<br>○Nu             | vanie przy pomocy:<br>zwisko i imię<br>mer karty |                                    |
|                                             | Zaloguj                                      |                                 |                                                  |                                    |
| Wygenerov<br>₩ygenerov                      | vane przez SOWA-WWW<br><u>SOKRATES-Softw</u> | / w 0.0509 sekun<br><u>vare</u> | d(y)                                             |                                    |

Po zalogowaniu się można sprawdzić stan swojego konta:

- Wypożyczenia wykaz wypożyczonych książek i terminy zwrotów
- Rezerwacje wykaz pozycji do odbioru w bibliotece
- Zamówienia czy zostały zapisane i na jakim etapie realizacji się znajdują
- Zmiana hasła można dokonać zmiany hasła przez użytkownika
- Wyloguj po zakończeniu pracy należy się wylogować

Zalogowani czytelnicy mają możliwość dokonania zamówień, rezerwacji (patrz punkt 4) oraz prolongaty wypożyczonych zbiorów, pod warunkiem, że:

- nie zostały one zamówione przez innych czytelników,

- zbiory nie są przetrzymane,

- konto czytelnika nie zostało zablokowane, np. z powodu nieuregulowania kary za przetrzymanie książek powyżej 1 zł.

Widok konta czytelnika z możliwością dokonania prolongaty został pokazany na rysunku:

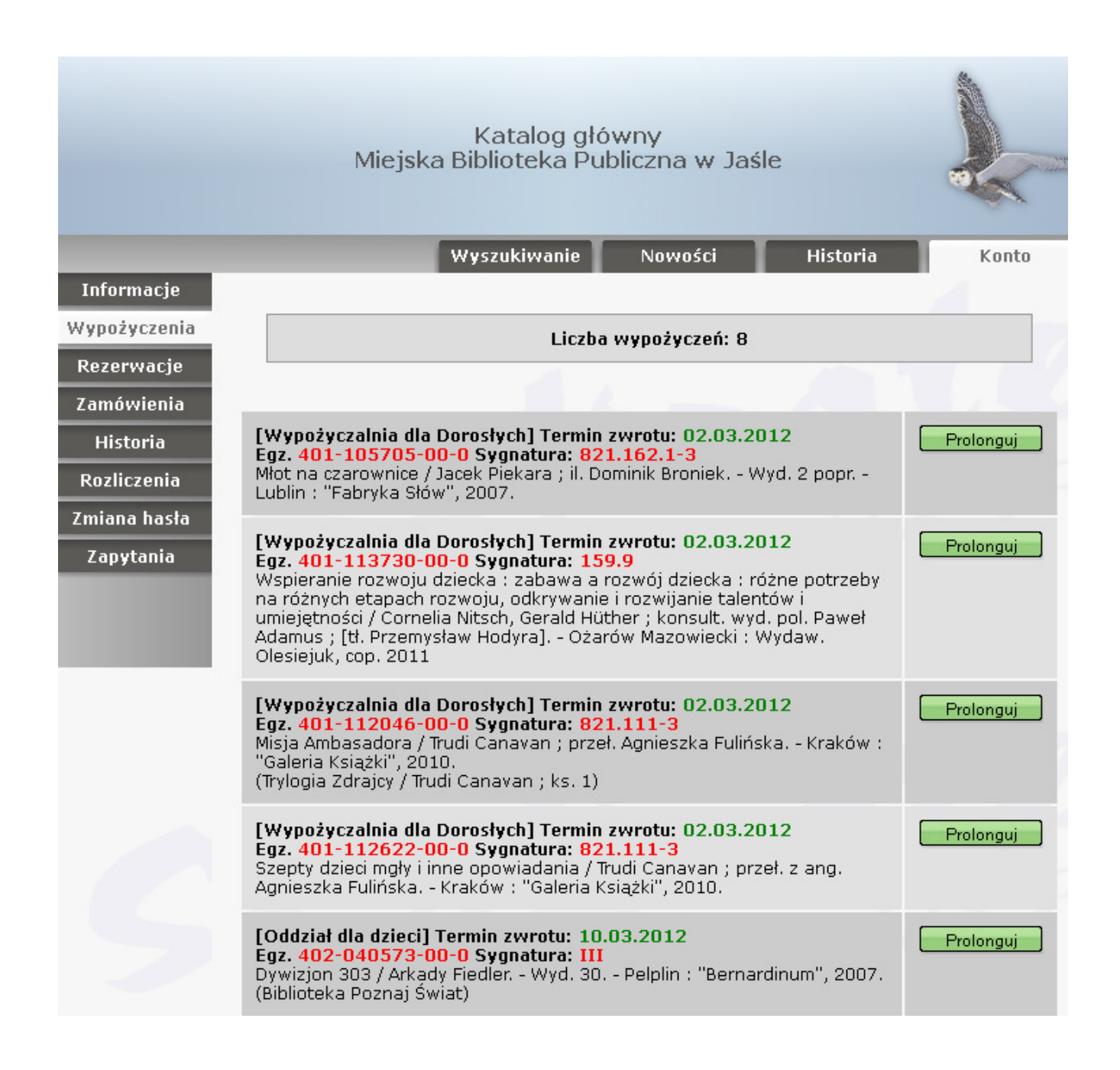

#### 5. Zamawianie i rezerwowanie zbiorów:

Zalogowani czytelnicy po wyszukaniu w katalogu głównym interesujących ich pozycji, mogą skorzystać z usługi rezerwowania zbiorów dostępnych w Bibliotece lub zamawiania zbiorów aktualnie niedostępnych, poprzez wybór odpowiednich linków, tak jak zostało to pokazane na rysunku:

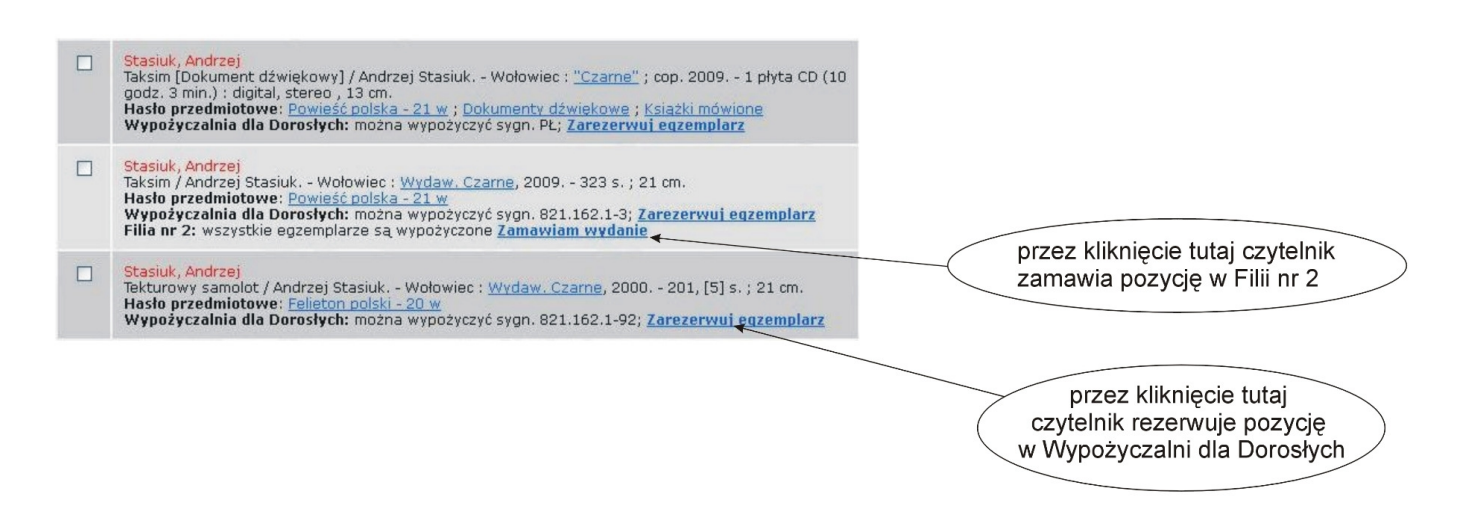

### 5. Pozostałe katalogi i bazy:

Oprócz katalogu głównego czytelnik na do dyspozycji katalogi i bazy:

**Czasopisma –** zawiera opisy archiwalnych oprawnych roczników czasopism znajdujących się w Czytelni Głównej

**Bibliografia regionalna** – rejestruje dzieła niesamoistne wydawniczo, jak artykuły z czasopism regionalnych, lokalnych oraz periodyków ogólnopolskich, fragmenty dzieł, recenzje, polemiki, które mają jakikolwiek związek z Jasłem i powiatem jasielskim, lub ich autor ma związek z Jasłem i powiatem jasielskim. Ponadto w bibliografii uwzględnione są opisy książek

**Kartoteka zagadnieniowa** – rejestruje dzieła niesamoistne wydawniczo, jak artykuły z czasopism regionalnych, lokalnych oraz periodyków ogólnopolskich znajdujących się w prenumeracie Biblioteki, które mają związek z najczęściej poszukiwanymi przez czytelników informacjami.

Dokumenty Życia Społecznego - obejmuje opisy gromadzonych afiszy, ulotek, plakatów, druków reklamowych, zaproszeń, cenników, kart pocztowych, opakowań, etykiet,

programów wyborczych, informatorów, kalendarzy, katalogów, kart pocztowych, gazetek szkolnych, gazetek firmowych, fotografii, odzwierciedlających życie gospodarcze, społeczne, kulturalne i polityczne na terenie miasta Jasła i powiatu jasielskiego.

Po wybraniu przycisku katalog online na stronie głównej Miejskiej Biblioteki Publicznej w Jaśle automatycznie otwiera się Katalog główny. By skorzystać z innego katalogu lub bazy wybieramy opcję **zmień** w lewym górnym rogu strony, tak jak zostało to przedstawione w punkcie 2. Wyszukiwanie we wszystkich katalogach i bazach MBP w Jaśle przebiega podobnie jak w przypadku Katalogu głównego. Można je przeszukiwać według kilku kryteriów wyszukiwawczych, m.in. autora, tytułu publikacji, tytułu czasopisma, hasła przedmiotowego, hasła osobowego. Po wpisaniu zapytania warto je sprawdzić i uszczegółowić w indeksie. Ta opcja jest przydatna ze względu na to, że czytelnik może nie znać pewnych wymogów systemu, np. konieczności dodawania przecinka między imieniem a nazwiskiem autora. Dzięki zastosowaniu indeksu wprowadzone zapytanie będzie zgodne z zapisem w systemie katalogu. Przykład został pokazany na rysunku:

|                                            | Bibliografia Regionalna <b>( <u>zmien</u> )</b> |                                                                   |            |
|--------------------------------------------|-------------------------------------------------|-------------------------------------------------------------------|------------|
|                                            |                                                 | Bibliografia regionalna<br>Miejska Biblioteka Publiczna w Jaśle   | ×          |
|                                            | <b>1</b>                                        | Wyszukiwanie                                                      | e Historia |
|                                            | hasło przedmiotowe dowolne                      | architektura                                                      | i 💌        |
|                                            | tytuł wydawnictwa ciągłego                      | <ul><li></li></ul>                                                | i 💌        |
|                                            | osoba jako hasło formalne                       |                                                                   |            |
|                                            | 🕀 Data aktualizacji                             |                                                                   |            |
|                                            | 🕀 rok wydania                                   |                                                                   |            |
|                                            | 🕀 słowa w wybranych indeksa                     | zh                                                                |            |
| architektura                               |                                                 |                                                                   |            |
| Architektura                               |                                                 | Szukaj                                                            |            |
| Architektura - historia                    |                                                 |                                                                   | _          |
| Architektura - Inwestycje                  |                                                 | ane przez SOWA-WWW w 0.1097 sekund(y)<br><u>SOKRATES-Software</u> | 1116       |
| Architektura - konkursy                    |                                                 |                                                                   |            |
| Architektura - zabytki                     |                                                 |                                                                   |            |
| Architektura - zabytki - Szebnie (woj. pod | dkarpackie)                                     |                                                                   |            |
| Architektura - zabytki - Tarnowiec (woj. p | odkarpackie)                                    |                                                                   |            |
| Architektura polska - historia - 19 W      |                                                 |                                                                   |            |
|                                            | stosuj                                          |                                                                   |            |
| Wybrano: <i>brak</i>                       |                                                 |                                                                   |            |
|                                            |                                                 |                                                                   |            |